Handleiding voor afdrukkwaliteit Pagina 1 van 18

# Handleiding voor afdrukkwaliteit

Tekens hebben rafelige of ongelijkmatige randen.

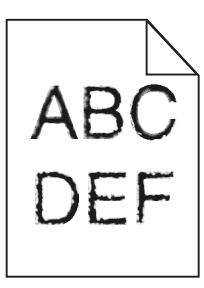

| Handeling                                                                                                    | Ja                        | Nee                                                                   |
|----------------------------------------------------------------------------------------------------|---------------------------|-----------------------------------------------------------------------|
| <ul> <li>Stap 1</li> <li>a De een lijst met lettertypevoorbeelden af om te controleren of de gebruikte lettertypen worden ondersteund door de printer.</li> <li>1 Blader op het bedieningspaneel van de printer naar:<br/>Menu's &gt;Rapporten &gt;Lettertypen afdrukken</li> <li>2 Selecteer PCL-lettertypen of PostScript-lettertypen.</li> <li>b Verzend de afdruktaak opnieuw.</li> </ul> | Naar stap 2.              | Selecteer een lettertype<br>dat wordt ondersteund<br>door de printer. |
| Gebruikt u lettertypen die worden ondersteund door de printer?                                                                                                    |                           |                                                                       |
| Stap 2<br>Controleer of de geïnstalleerde lettertypen op de computer worden ondersteund<br>door de printer.                                                                                                    | Het probleem is opgelost. | Contact opnemen met<br><u>klantenondersteuning</u> .                  |
| Worden de geïnstalleerde lettertypen op de computer ondersteund door de printer?                                                                                                    |                           |                                                                       |

#### Pagina's of afbeeldingen worden niet volledig afgedrukt

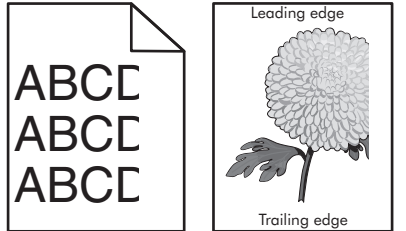

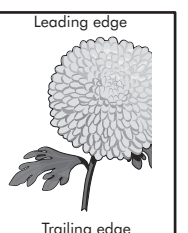

| Handeling |                                                                                                    | Ja           | Nee                       |
|-----------|----------------------------------------------------------------------------------------------------|--------------|---------------------------|
| Sta       | ap 1                                                                                                    | Naar stap 2. | Het probleem is opgelost. |
| а         | Schuif de breedte- en lengtegeleiders in de lade in op de juiste positie voor het papier dat in de printer is geplaatst. |              |                           |
| b         | Verzend de afdruktaak opnieuw.                                                                                           |              |                           |
| ls (      | de pagina of afbeelding niet volledig afgedrukt?                                                                         |              |                           |

#### Handleiding voor afdrukkwaliteit

Pagina 2 van 18

| Handeling                                                                                                    | Ja                                                   | Nee                                                                                                    |
|----------------------------------------------------------------------------------------------------|------------------------------------------------------|----------------------------------------------------------------------------------------------------|
| <b>Stap 2</b><br>Geef de soort en het formaat van het papier in de lade op in het menu Papier op het                                                                                                    | Naar stap 3.                                         | Voer een of meer van de<br>volgende handelingen uit:                                                                                                    |
| bedieningspaneel van de printer.<br>Komt het papierformaat overeen met het papier in de lade?                                                                                                    |                                                      | <ul> <li>Wijzig het formaat van<br/>het papier in het menu<br/>Papier op het bedie-<br/>ningspaneel van de<br/>printer zodat dit<br/>overeenkomt met het<br/>papier in de lade.</li> <li>Wijzig de soort van het<br/>papier in het menu<br/>Papier op het bedie-<br/>ningspaneel van de<br/>printer zodat deze<br/>overeenkomt met het</li> </ul> |
|                                                                                                    |                                                      | papier in de lade.                                                                                                    |
| <ul> <li>Stap 3</li> <li>a Geef het papierformaat op via Voorkeursinstellingen voor afdrukken of het afdrukdialoogvenster, afhankelijk van het besturingssysteem.</li> <li>b Verzend de afdruktaak opnieuw.</li> </ul>                                                                                                    | Naar stap 4.                                         | Het probleem is opgelost.                                                                                                    |
| Is de pagina of afbeelding niet volledig afgedrukt?                                                                                                    |                                                      |                                                                                                    |
| <ul> <li>Stap 4         <ul> <li>Verwijder de beeldverwerkingskit en installeer deze vervolgens opnieuw.</li> <li>Let op—Kans op beschadiging: De beeldverwerkingskit mag niet langer dan tien minuten worden blootgesteld aan licht. Langdurige blootstelling aan licht kan tot problemen met de afdrukkwaliteit leiden.</li> <li>Let op—Kans op beschadiging: Raak de onderkant van de beeldverwerkingskit niet aan. Dit kan de beeldverwerkingskit beschadigen.</li> <li>Verzend de afdruktaak opnieuw.</li> </ul> </li> </ul> | Contact opnemen met<br><u>klantenondersteuning</u> . | Het probleem is opgelost.                                                                                                    |
| Is de pagina of afbeelding niet volledig afgedrukt?                                                                                                    |                                                      |                                                                                                    |

#### Grijze achtergrond op afdrukken

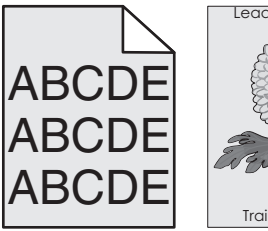

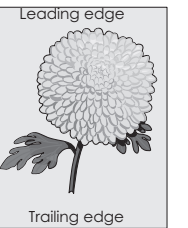

Pagina 3 van 18

| Handeling                                                                                                    | Ja                        | Nee                   |
|----------------------------------------------------------------------------------------------------|---------------------------|-----------------------|
| Stap 1                                                                                                    | Het probleem is opgelost. | Naar stap 2.          |
| De ingestelde waarde voor tonerintensiteit verlagen.                                                                                                    |                           |                       |
| <b>a</b> Geef een lagere waarde op voor de dichtheid van de toner in het menu Kwaliteit op het bedieningspaneel van de printer.                                                                               |                           |                       |
| Opmerking: 4 is de standaardinstelling.                                                                                                    |                           |                       |
| <b>b</b> Verzend de afdruktaak opnieuw.                                                                                                    |                           |                       |
| Zijn de grijze achtergronden verdwenen?                                                                                                    |                           |                       |
| Stap 2                                                                                                    | Het probleem is opgelost. | Contact opnemen met   |
| <b>a</b> Verwijder de beeldverwerkingskit en installeer deze vervolgens opnieuw.                                                                                                    |                           | klantenondersteuning. |
| Let op—Kans op beschadiging: De beeldverwerkingskit mag niet langer dan<br>tien minuten worden blootgesteld aan licht. Langdurige blootstelling aan licht<br>kan tot problemen met de afdrukkwaliteit leiden. |                           |                       |
| Let op—Kans op beschadiging: Raak de onderkant van de beeldverwerkingskit niet aan. Dit kan de beeldverwerkingskit beschadigen.                                                                               |                           |                       |
| <b>b</b> Verzend de afdruktaak opnieuw.                                                                                                    |                           |                       |
| Zijn de grijze achtergronden verdwenen?                                                                                                    |                           |                       |

# Horizontale onderbrekingen op afdrukken

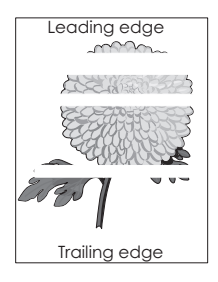

| Handeling                                                                                                    | Ja           | Nee                       |
|----------------------------------------------------------------------------------------------------|--------------|---------------------------|
| <ul> <li>Stap 1</li> <li>a Controleer of uw software het juiste vulpatroon gebruikt.</li> <li>b Verzend de afdruktaak opnieuw.</li> </ul>           | Naar stap 2. | Het probleem is opgelost. |
| Bevatten afdrukken horizontale onderbrekingen?                                                                                                    |              |                           |
| <ul> <li>Stap 2</li> <li>a Plaats een aanbevolen papierformaat in de opgegeven lade of invoer.</li> <li>b Verzend de afdruktaak opnieuw.</li> </ul> | Naar stap 3. | Het probleem is opgelost. |
| Bevatten afdrukken horizontale onderbrekingen?                                                                                                    |              |                           |

Pagina 4 van 18

| Handeling                                                                                                    | Ja                                                   | Nee                       |
|----------------------------------------------------------------------------------------------------|------------------------------------------------------|---------------------------|
| Stap 3                                                                                                    | Naar stap 4.                                         | Het probleem is opgelost. |
| a Verwijder de beeldverwerkingskit en installeer deze vervolgens opnieuw.                                                                                                    |                                                      |                           |
| Let op—Kans op beschadiging: De beeldverwerkingskit mag niet langer dan<br>tien minuten worden blootgesteld aan licht. Langdurige blootstelling aan licht<br>kan tot problemen met de afdrukkwaliteit leiden. |                                                      |                           |
| Let op—Kans op beschadiging: Raak de onderkant van de beeldverwerkingskit<br>niet aan. Dit kan de beeldverwerkingskit beschadigen.                                                                            |                                                      |                           |
| <b>b</b> Verzend de afdruktaak opnieuw.                                                                                                    |                                                      |                           |
| Bevatten afdrukken horizontale onderbrekingen?                                                                                                    |                                                      |                           |
| Stap 4<br>Vervang de beeldverwerkingskit en verzend de afdruktaak opnieuw.                                                                                                    | Contact opnemen met<br><u>klantenondersteuning</u> . | Het probleem is opgelost. |
| Bevatten afdrukken horizontale onderbrekingen?                                                                                                    |                                                      |                           |

# Verkeerde marges op afdrukken

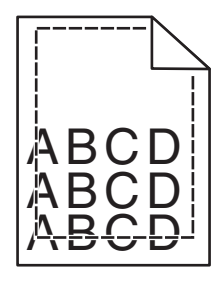

| Handeling                                                                                                    | Ja                        | Nee                                                                                                    |
|----------------------------------------------------------------------------------------------------|---------------------------|----------------------------------------------------------------------------------------------------|
| <ul> <li>Stap 1</li> <li>a Schuif de breedte- en lengtegeleiders in de juiste positie voor het papier dat in de printer is geplaatst.</li> <li>b Verzend de afdruktaak opnieuw.</li> <li>Zijn de marges correct?</li> </ul> | Het probleem is opgelost. | Naar stap 2.                                                                                                    |
| Stap 2<br>Geef het formaat van het papier in de lade op in het menu Papier op het bedie-<br>ningspaneel van de printer.<br>Komt het papierformaat overeen met het papier in de lade?                                        | Naar stap 3.              | <ul> <li>Voer een of meer van de volgende handelingen uit:</li> <li>Geef bij de instellingen voor de lade het formaat op van het papier dat in de lade is geplaatst.</li> <li>Zorg dat het papier in de lade overeenkomt met de instelling voor papierformaat die is opgegeven bij de instellingen voor de lade.</li> </ul> |

| Handeling                                                                                                    | Ja                        | Nee                                          |
|----------------------------------------------------------------------------------------------------|---------------------------|----------------------------------------------|
| <ul> <li>Stap 3</li> <li>a Geef het papierformaat op via Voorkeursinstellingen voor afdrukken of het afdrukdialoogvenster, afhankelijk van het besturingssysteem.</li> <li>b Verzend de afdruktaak opnieuw.</li> <li>Zijn de marges correct?</li> </ul> | Het probleem is opgelost. | Contact opnemen met<br>klantenondersteuning. |

# Gekruld papier

| На                                                                                                    | ndeling                                                                                                    | Ja                                                   | Nee                                                                                          |
|----------------------------------------------------------------------------------------------------|----------------------------------------------------------------------------------------------------|------------------------------------------------------|----------------------------------------------------------------------------------------------|
| <b>Sta</b><br>Ste<br>var                                                                                                    | <b>p 1</b><br>I de breedte- en lengtegeleiders in de lade in op de juiste positie voor het formaat<br>n het papier dat in de printer is geplaatst.                                                                      | Naar stap 2.                                         | Pas de breedte- en lengte-<br>geleiders aan.                                                 |
| Sto<br>Sto                                                                                                    |                                                                                                    | Naar stap 2                                          | Goof hij de instellingen                                                                     |
| <b>Stap 2</b><br>Geef de instellingen voor papiersoort en -gewicht van het papier in de lade op in het<br>menu Papier op het bedieningspaneel van de printer. |                                                                                                    | ivaal stap 5.                                        | voor de lade de soort en<br>het gewicht op van het<br>papier dat in de lade is<br>geplaatst. |
| KU                                                                                                    |                                                                                                    |                                                      |                                                                                              |
| sta<br>a<br>b                                                                                                    | <b>p 3</b><br>Geef de instellingen voor papiersoort en -gewicht op in Voorkeursinstellingen<br>voor afdrukken of het afdrukdialoogvenster, afhankelijk van uw besturings-<br>systeem.<br>Verzend de afdruktaak opnieuw. | Naar stap 4.                                         | Het probleem is opgelost.                                                                    |
| Wo                                                                                                    | ordt het papier nog steeds omgekruld?                                                                                                    |                                                      |                                                                                              |
| Sta<br>a<br>b                                                                                                    | <b>p 4</b><br>Verwijder de stapel papier uit de lade en draai de stapel om.<br>Verzend de afdruktaak opnieuw.                                                                                                    | Naar stap 5.                                         | Het probleem is opgelost.                                                                    |
| Wo                                                                                                    | ordt het papier nog steeds omgekruld?                                                                                                    |                                                      |                                                                                              |
| Sta<br>a                                                                                                    | <b>p 5</b><br>Laad papier uit een nieuw pak.                                                                                                    | Contact opnemen met<br><u>klantenondersteuning</u> . | Het probleem is opgelost.                                                                    |
|                                                                                                    | <b>Opmerking:</b> Papier neemt vocht op in een vochtige omgeving. Bewaar papier altijd in de originele verpakking en haalt het pas uit de verpakking als u het gaat gebruiken.                                          |                                                      |                                                                                              |
| b                                                                                                    | Verzend de afdruktaak opnieuw.                                                                                                    |                                                      |                                                                                              |
| Wo                                                                                                    | ordt het papier nog steeds omgekruld?                                                                                                    |                                                      |                                                                                              |

Handleiding voor afdrukkwaliteit Pagina 6 van 18

#### Onregelmatigheden in de afdruk

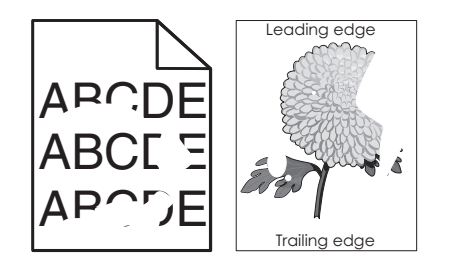

| Handeling                                                                                                    | Ja                                                                                                    | Nee                                                                                                    |
|----------------------------------------------------------------------------------------------------|----------------------------------------------------------------------------------------------------|----------------------------------------------------------------------------------------------------|
| <ul> <li>Stap 1</li> <li>a Stel de breedte- en lengtegeleiders in de lade in op de juiste positie voor het formaat van het papier dat in de lade is geplaatst.</li> <li>b Verzend de afdruktaak opnieuw.</li> <li>Bevatten afdrukken nog steeds onregelmatigheden?</li> </ul>                                                                                         | Naar stap 2.                                                                                                    | Het probleem is opgelost.                                                                                                    |
| Stap 2<br>Geef de soort en het formaat van het papier in de lade op in het menu Papier op het<br>bedieningspaneel van de printer.<br>Is de lade ingesteld op het formaat en de soort papier in de lade?                                                                                                    | Naar stap 3.                                                                                                    | <ul> <li>Voer een of meer van de<br/>volgende handelingen uit:</li> <li>Geef bij de instellingen<br/>voor de lade het<br/>formaat op van het<br/>papier dat in de lade is<br/>geplaatst.</li> <li>Zorg dat het papier in<br/>de lade overeenkomt<br/>met de instelling voor<br/>papierformaat die is<br/>opgegeven bij de<br/>instellingen voor de<br/>lade.</li> </ul> |
| <ul> <li>Stap 3</li> <li>a Geef de instellingen voor papiersoort en -gewicht op in Voorkeursinstellingen voor afdrukken of het afdrukdialoogvenster, afhankelijk van uw besturingssysteem.</li> <li>b Verzend de afdruktaak opnieuw.</li> <li>Bevatten afdrukken nog steeds onregelmatigheden?</li> </ul>                                                             | Naar stap 4.                                                                                                    | Het probleem is opgelost.                                                                                                    |
| Stap 4<br>Controleer of het papier in de lade een structuur of ruwe afwerking heeft.<br>Drukt af op papier met structuur of ruwe afwerking?                                                                                                    | Geef de structuur van het<br>papier in de lade op in het<br>menu Papier op het bedie-<br>ningspaneel van de<br>printer. | Naar stap 5.                                                                                                    |
| <ul> <li>Stap 5 <ul> <li>a Laad papier uit een nieuw pak.</li> <li>Opmerking: Papier neemt vocht op in een vochtige omgeving. Bewaar papier altijd in de originele verpakking en haalt het pas uit de verpakking als u het gaat gebruiken.</li> <li>b Verzend de afdruktaak opnieuw.</li> </ul> </li> <li>Bevatten afdrukken nog steeds onregelmatigheden?</li> </ul> | Naar stap 6.                                                                                                    | Het probleem is opgelost.                                                                                                    |

Pagina 7 van 18

| Handeling                                                                                                    | Ja                                                   | Nee                       |
|----------------------------------------------------------------------------------------------------|------------------------------------------------------|---------------------------|
| Stap 6<br>Vervang de beeldverwerkingskit en verzend de afdruktaak opnieuw.<br>Bevatten afdrukken nog steeds onregelmatigheden? | Contact opnemen met<br><u>klantenondersteuning</u> . | Het probleem is opgelost. |

#### Afdruk is te donker

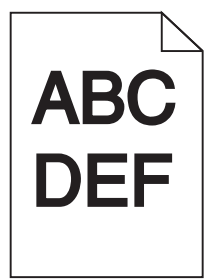

| На                                 | ndeling                                                                                                    | Ja           | Nee                        |
|------------------------------------|----------------------------------------------------------------------------------------------------|--------------|----------------------------|
| Stap 1                             |                                                                                                    | Naar stap 2. | Het probleem is opgelost.  |
| а                                  | Selecteer <b>Kleur aanpassen</b> in het menu Kwaliteit op het bedieningspaneel van de printer.                                                                                      |              |                            |
| b                                  | Verzend de afdruktaak opnieuw.                                                                                                    |              |                            |
| ls (                               | de afdruk nog steeds te donker?                                                                                                    |              |                            |
| Sta                                | ap 2                                                                                                    | Naar stap 3. | Het probleem is opgelost.  |
| а                                  | Geef een lager waarde op voor tonerintensiteit in het menu Kwaliteit op het bedieningspaneel van de printer.                                                                        |              |                            |
|                                    | Opmerking: 4 is de standaardinstelling.                                                                                                    |              |                            |
| b                                  | Verzend de afdruktaak opnieuw.                                                                                                    |              |                            |
| Is de afdruk nog steeds te donker? |                                                                                                    |              |                            |
| Sta                                | ap 3                                                                                                    | Naar stap 4. | Zorg dat het papier in de  |
| а                                  | Geef de instellingen voor papiersoort, -structuur en -gewicht van het papier in                                                                                                    |              | lade overeenkomt met de    |
|                                    | de lade op in het menu Papier op het bedieningspaneel van de printer.                                                                                                    |              | structuur en gewicht die   |
| b                                  | Verzend de afdruktaak opnieuw.                                                                                                    |              | zijn opgegeven bij de      |
| ls (<br>lac                        | de lade ingesteld op de soort, de structuur en het gewicht van het papier in de<br>le?                                                                                              |              | instellingen voor de lade. |
| Sta                                | ap 4                                                                                                    | Naar stap 5. | Het probleem is opgelost.  |
| а                                  | Geef de instellingen voor papiersoort, -structuur en -gewicht op in Voorkeurs-<br>instellingen voor afdrukken of het afdrukdialoogvenster, afhankelijk van uw<br>besturingssysteem. |              |                            |
| b                                  | Verzend de afdruktaak opnieuw.                                                                                                    |              |                            |
| ls (                               | de afdruk nog steeds te donker?                                                                                                    |              |                            |

| Handeling                                                                                                    | Ja                                                                                                    | Nee                       |
|----------------------------------------------------------------------------------------------------|----------------------------------------------------------------------------------------------------|---------------------------|
| Stap 5<br>Controleer of het papier in de lade een structuur of ruwe afwerking heeft.<br>Drukt af op papier met structuur of ruwe afwerking?                                    | Geef de structuur van het<br>papier in de lade op in het<br>menu Papier op het bedie-<br>ningspaneel van de<br>printer. | Naar stap 6.              |
| Stap 6                                                                                                    | Naar stap 7.                                                                                                    | Het probleem is opgelost. |
| <b>a</b> Laad papier uit een nieuw pak.                                                                                                    |                                                                                                    |                           |
| <b>Opmerking:</b> Papier neemt vocht op in een vochtige omgeving. Bewaar papier altijd in de originele verpakking en haalt het pas uit de verpakking als u het gaat gebruiken. |                                                                                                    |                           |
| <b>b</b> Verzend de afdruktaak opnieuw.                                                                                                    |                                                                                                    |                           |
| Is de afdruk nog steeds te donker?                                                                                                    |                                                                                                    |                           |
| Stap 7<br>Vervang de beeldverwerkingskit en verzend de afdruktaak opnieuw.                                                                                                    | Contact opnemen met<br><u>klantenondersteuning</u> .                                                                    | Het probleem is opgelost. |
| Is de afdruk nog steeds te donker?                                                                                                    |                                                                                                    |                           |

### Afdruk is te licht

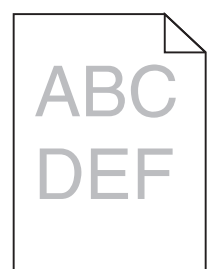

| На   | ndeling                                                                                                    | Ja           | Nee                       |
|------|----------------------------------------------------------------------------------------------------|--------------|---------------------------|
| Sta  | ıp 1                                                                                                    | Naar stap 2. | Het probleem is opgelost. |
| а    | Selecteer <b>Kleur aanpassen</b> in het menu Kwaliteit op het bedieningspaneel van de printer.                |              |                           |
| b    | Verzend de afdruktaak opnieuw.                                                                                |              |                           |
| ls d | de afdruk nog steeds te licht?                                                                                |              |                           |
| Sta  | ıp 2                                                                                                    | Naar stap 3. | Het probleem is opgelost. |
| а    | Geef een hogere waarde op voor tonerintensiteit in het menu Kwaliteit op het bedieningspaneel van de printer. |              |                           |
|      | Opmerking: 4 is de standaardinstelling.                                                                       |              |                           |
| b    | Verzend de afdruktaak opnieuw.                                                                                |              |                           |
| ls ( | de afdruk nog steeds te licht?                                                                                |              |                           |

# Handleiding voor afdrukkwaliteit Pagina 9 van 18

| Handeling                                                                                                    | Ja                                                                                                    | Nee                                                                                                    |
|----------------------------------------------------------------------------------------------------|----------------------------------------------------------------------------------------------------|----------------------------------------------------------------------------------------------------|
| <ul> <li>Stap 3</li> <li>Geef de instellingen voor papiersoort, -structuur en -gewicht van het papier in de lade op in het menu Papier op het bedieningspaneel van de printer.</li> <li>Is de lade ingesteld op de soort, de structuur en het gewicht van het papier in de lade?</li> </ul>                                                | Naar stap 4.                                                                                                    | Geef bij de instellingen<br>voor de lade de soort, de<br>structuur en het gewicht<br>op van het papier dat in de<br>lade is geplaatst. |
| <ul> <li>Stap 4</li> <li>a Geef de instellingen voor papiersoort, -structuur en -gewicht op in Voorkeurs-<br/>instellingen voor afdrukken of het afdrukdialoogvenster, afhankelijk van uw<br/>besturingssysteem.</li> <li>b Verzend de afdruktaak opnieuw.</li> <li>Is de afdruk nog steeds te licht?</li> </ul>                           | Naar stap 5.                                                                                                    | Het probleem is opgelost.                                                                                                    |
| Stap 5<br>Zorg dat het papier geen structuur of ruwe afwerking heeft.<br>Drukt af op papier met structuur of ruwe afwerking?                                                                                                    | Geef de structuur van het<br>papier in de lade op in het<br>menu Papier op het bedie-<br>ningspaneel van de<br>printer. | Ga naar stap 5.                                                                                                    |
| <ul> <li>Stap 6</li> <li>a Laad papier uit een nieuw pak.</li> <li>Opmerking: Papier neemt vocht op in een vochtige omgeving. Bewaar papier altijd in de originele verpakking en haalt het pas uit de verpakking als u het gaat gebruiken.</li> <li>b Verzend de afdruktaak opnieuw.</li> <li>Is de afdruk nog steeds te licht?</li> </ul> | Naar stap 7.                                                                                                    | Het probleem is opgelost.                                                                                                    |
| Stap 7<br>Vervang de beeldverwerkingskit en verzend de afdruktaak opnieuw.<br>Is de afdruk nog steeds te licht?                                                                                                    | Contact opnemen met<br><u>klantenondersteuning</u> .                                                                    | Het probleem is opgelost.                                                                                                    |

# Printer drukt lege pagina's af

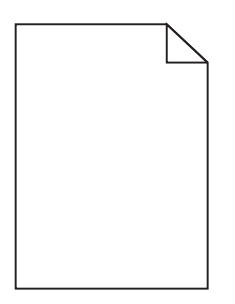

Pagina 10 van 18

| Handeling                                                             |                                                                                                    | Ja                    | Nee                       |
|-----------------------------------------------------------------------|----------------------------------------------------------------------------------------------------|-----------------------|---------------------------|
| Stap 1                                                                |                                                                                                    | Naar stap 2.          | Het probleem is opgelost. |
| a Controleer of alle verp kingskit.                                   | akkingsmateriaal is verwijderd van de beeldverwer-                                                                                                    |                       |                           |
| 1 Verwijder de beeld                                                  | verwerkingskit.                                                                                                    |                       |                           |
| 2 Controleer of het v verwerkingskit.                                 | erpakkingsmateriaal correct is verwijderd van de beeld-                                                                                                  |                       |                           |
| <b>Let op—Kans op b</b><br>dan tien minuten w<br>aan licht kan tot pr | eschadiging: De beeldverwerkingskit mag niet langer<br>vorden blootgesteld aan licht. Langdurige blootstelling<br>oblemen met de afdrukkwaliteit leiden. |                       |                           |
| <b>Let op—Kans op b</b> e<br>kingskit niet aan. D                     | eschadiging: Raak de onderkant van de beeldverwer-<br>it kan de beeldverwerkingskit beschadigen.                                                         |                       |                           |
| 3 Plaats de beeldverv                                                 | werkingskit terug in de printer.                                                                                                    |                       |                           |
| <b>b</b> Verzend de afdruktaak                                        | opnieuw.                                                                                                    |                       |                           |
| Drukt de printer nog steed                                            | Is lege pagina's af?                                                                                                    |                       |                           |
| Stap 2                                                                |                                                                                                    | Contact opnemen met   | Het probleem is opgelost. |
| Vervang de beeldverwerki                                              | ngskit en verzend de afdruktaak opnieuw.                                                                                                    | klantenondersteuning. |                           |
| Drukt de printer nog steed                                            | Is lege pagina's af?                                                                                                    |                       |                           |

## Printer drukt effen zwarte pagina's af

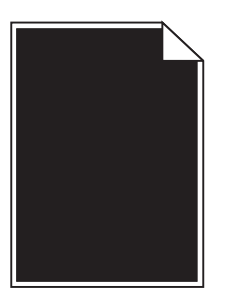

| Handeling                                                                                                    | Ja                                                   | Nee                       |
|----------------------------------------------------------------------------------------------------|------------------------------------------------------|---------------------------|
| Stap 1                                                                                                    | Naar stap 2.                                         | Het probleem is opgelost. |
| <b>a</b> Verwijder de beeldverwerkingskit en installeer deze vervolgens opnieuw.                                                                                                    |                                                      |                           |
| Let op—Kans op beschadiging: De beeldverwerkingskit mag niet langer dan tien minuten worden blootgesteld aan licht. Langdurige blootstelling aan licht kan tot problemen met de afdrukkwaliteit leiden. |                                                      |                           |
| Let op—Kans op beschadiging: Raak de onderkant van de beeldverwerkingskit niet aan. Dit kan de beeldverwerkingskit beschadigen.                                                                         |                                                      |                           |
| <b>b</b> Verzend de afdruktaak opnieuw.                                                                                                    |                                                      |                           |
| Drukt de printer effen zwarte pagina's af?                                                                                                    |                                                      |                           |
| Stap 2<br>Vervang de beeldverwerkingskit en verzend de afdruktaak opnieuw.                                                                                                    | Contact opnemen met<br><u>klantenondersteuning</u> . | Het probleem is opgelost. |
| Drukt de printer effen zwarte pagina's af?                                                                                                    |                                                      |                           |

Handleiding voor afdrukkwaliteit Pagina 11 van 18

#### Herhaalde storingen op afdrukken

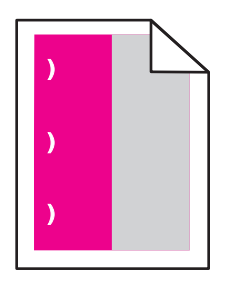

| Handeling                                                                                                    | Ja                                                | Nee                                                                                                    |
|----------------------------------------------------------------------------------------------------|---------------------------------------------------|----------------------------------------------------------------------------------------------------|
| <ul> <li>Stap 1</li> <li>Meet de afstand tussen de storingen.</li> <li>Controleer of de afstand tussen de storingen gelijk is aan:</li> <li>25,1 mm (0,98 inch)</li> </ul> | Naar stap 2.                                      | <ol> <li>Controleer of de<br/>afstand tussen de<br/>storingen gelijk aan<br/>een van de volgende<br/>afmetingen:</li> </ol>        |
| <ul> <li>29,8 mm (1,17 inch)</li> <li>43,9 mm (1,72 inch)</li> </ul>                                                                                                    |                                                   | <ul> <li>37,7 mm<br/>(1,48 inch)</li> </ul>                                                                                        |
| <ul> <li>45,5 mm (1,79 inch)</li> <li>94.2 mm (3.70 inch)</li> </ul>                                                                                                    |                                                   | <ul> <li>78,5 mm</li> <li>(3,09 inch)</li> </ul>                                                                                   |
|                                                                                                    |                                                   | • 95 mm (3,74 inch)                                                                                                    |
| Is de afstand tussen de storingen gelijk aan een van de vermelde afmetingen?                                                                                               |                                                   | 2 Noteer de afstand en<br>neem contact op met<br><u>klantenonder-</u><br><u>steuning</u> of uw servi-<br>cevertegenwoor-<br>diger. |
| Stap 2<br>Vervang de beeldverwerkingskit en verzend de afdruktaak opnieuw.                                                                                                 | Contact <u>klantenonder-</u><br><u>steuning</u> . | Het probleem is opgelost.                                                                                                    |
| Bevatten afdrukken nog steeds herhaalde storingen?                                                                                                    |                                                   |                                                                                                    |

#### Schaduwafbeeldingen op afdrukken

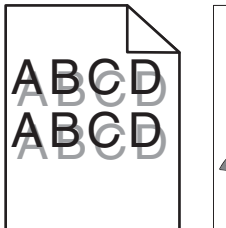

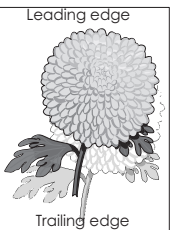

Pagina 12 van 18

| Handeling                                                                                                    | Ja                    | Nee                                                               |
|----------------------------------------------------------------------------------------------------|-----------------------|-------------------------------------------------------------------|
| <b>Stap 1</b><br>Controleer of het papier dat in de lade is geplaatst, de juiste papiersoort en het juiste gewicht heeft.<br>Bevat de lader papier van het juiste formaat en gewicht?         | Naar stap 2.          | Plaats papier van het juiste<br>formaat en gewicht in de<br>lade. |
|                                                                                                    | Naar stan 2           | Stal da papiarsaart on hat                                        |
| Geef de instellingen voor papiersoort en -gewicht van het papier in de lade op in het<br>menu Papier op het bedieningspaneel van de printer.                                                  | Naar stap 3.          | papiergewicht in op het<br>papier dat in de lade is<br>geplaatst. |
| Komen de printerinstellingen voor papiersoort en -gewicht overeen met het geplaatste papier?                                                                                                  |                       |                                                                   |
| Stap 3                                                                                                    | Naar stap 4.          | Het probleem is opgelost.                                         |
| <ul> <li>Geef de instellingen voor papiersoort en -gewicht op in Voorkeursinstellingen<br/>voor afdrukken of het afdrukdialoogvenster, afhankelijk van uw besturings-<br/>systeem.</li> </ul> |                       |                                                                   |
| <b>b</b> Verzend de afdruktaak opnieuw.                                                                                                    |                       |                                                                   |
| Bevatten afdrukken nog steeds schaduwafbeeldingen?                                                                                                    |                       |                                                                   |
| Stap 4                                                                                                    | Contact opnemen met   | Het probleem is opgelost.                                         |
| Vervang de beeldverwerkingskit en verzend de afdruktaak opnieuw.                                                                                                    | klantenondersteuning. |                                                                   |
| Bevatten afdrukken nog steeds schaduwafbeeldingen?                                                                                                    |                       |                                                                   |

#### Scheve afdruk

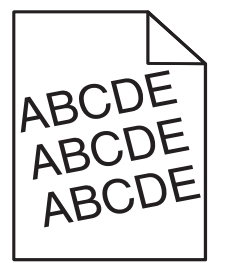

| Handeling                                                                                                    | Ja                                                   | Nee                       |
|----------------------------------------------------------------------------------------------------|------------------------------------------------------|---------------------------|
| <ul> <li>Stap 1</li> <li>a Stel de breedte- en lengtegeleiders in de lade in op de juiste positie voor het formaat van het papier dat in de printer is geplaatst.</li> <li>b Verzend de afdruktaak opnieuw.</li> </ul> | Naar stap 2.                                         | Het probleem is opgelost. |
| Zijn afdrukken nog steeds scheef?                                                                                                    |                                                      |                           |
| <ul> <li>Stap 2</li> <li>a Controleer of u afdrukt op papier dat wordt ondersteund door de lade.</li> <li>b Verzend de afdruktaak opnieuw.</li> </ul>                                                                  | Contact opnemen met<br><u>klantenondersteuning</u> . | Het probleem is opgelost. |
| Zijn afdrukken nog steeds scheef?                                                                                                    |                                                      |                           |

Handleiding voor afdrukkwaliteit Pagina 13 van 18

#### Horizontale strepen op afdrukken

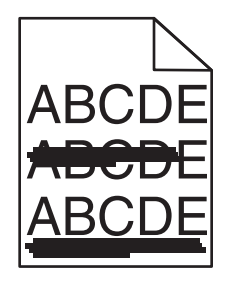

| Handeling                                                                                                    | Ja           | Nee                                                                                                    |
|----------------------------------------------------------------------------------------------------|--------------|----------------------------------------------------------------------------------------------------|
| <ul> <li>Stap 1</li> <li>a Geef de lade of invoer op in Voorkeursinstellingen voor afdrukken of het afdruk-<br/>dialoogvenster, afhankelijk van het besturingssysteem.</li> <li>b Verzend de afdruktaak opnieuw.</li> <li>Bevatten afdrukken horizontale strepen?</li> </ul>                                                                                                    | Naar stap 2. | Het probleem is opgelost.                                                                                                    |
| Stap 2<br>Geef de instellingen voor papiersoort en -gewicht van het papier in de lade op in het<br>menu Papier op het bedieningspaneel van de printer.<br>Komen de papiersoort en -gewicht overeen met het papier in de lade?                                                                                                    | Naar stap 3. | <ul> <li>Voer een of meer van de volgende handelingen uit:</li> <li>Geef bij de instellingen voor de lade de soort en het gewicht op van het papier dat in de lade is geplaatst.</li> <li>Zorg dat het papier in de lade overeenkomt met de instellingen voor soort en gewicht die zijn opgegeven bij de instellingen voor de lade.</li> </ul> |
| <ul> <li>Stap 3</li> <li>a Laad papier uit een nieuw pak.</li> <li>Opmerking: Papier neemt vocht op in een vochtige omgeving. Bewaar papier altijd in de originele verpakking en haalt het pas uit de verpakking als u het gaat gebruiken.</li> <li>b Verzend de afdruktaak opnieuw.</li> <li>Bevatten afdrukken horizontale strepen?</li> </ul>                                                                                                    | Naar stap 4. | Het probleem is opgelost.                                                                                                    |
| <ul> <li>Stap 4</li> <li>a Verwijder de beeldverwerkingskit en installeer deze vervolgens opnieuw.</li> <li>Let op—Kans op beschadiging: De beeldverwerkingskit mag niet langer dan tien minuten worden blootgesteld aan licht. Langdurige blootstelling aan licht kan tot problemen met de afdrukkwaliteit leiden.</li> <li>Let op—Kans op beschadiging: Raak de onderkant van de beeldverwerkingskit niet aan. Dit kan de beeldverwerkingskit beschadigen.</li> <li>b Verzend de afdruktaak opnieuw.</li> <li>Bevatten afdrukken horizontale strepen?</li> </ul> | Naar stap 5. | Het probleem is opgelost.                                                                                                    |

Pagina 14 van 18

| Handeling                                                                                                    | Ja                                                   | Nee                       |
|----------------------------------------------------------------------------------------------------|------------------------------------------------------|---------------------------|
| Stap 5<br>Vervang de beeldverwerkingskit en verzend de afdruktaak opnieuw.<br>Bevatten afdrukken horizontale strepen? | Contact opnemen met<br><u>klantenondersteuning</u> . | Het probleem is opgelost. |

## Verticale strepen op afdrukken

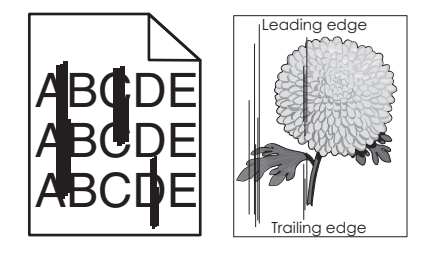

| Handeling                                                                                                    | Ja           | Nee                                                                                                    |
|----------------------------------------------------------------------------------------------------|--------------|----------------------------------------------------------------------------------------------------|
| <ul> <li>Stap 1</li> <li>a Geef de instellingen voor papiersoort, -structuur en -gewicht op in Voorkeurs-<br/>instellingen voor afdrukken of het afdrukdialoogvenster, afhankelijk van uw<br/>besturingssysteem.</li> <li>b Verzend de afdruktaak opnieuw.</li> <li>Bevatten afdrukken verticale strepen?</li> </ul> | Naar stap 2. | Het probleem is opgelost.                                                                                                    |
| Stap 2<br>Geef de instellingen voor papierstructuur, -soort en gewicht van het papier in de<br>lade op in het menu Papier op het bedieningspaneel van de printer.<br>Komen papierstructuur, -soort en -gewicht overeen met het papier in de lade?                                                                    | Naar stap 3. | <ul> <li>Voer een of meer van de<br/>volgende handelingen uit:</li> <li>Geef bij de instellingen<br/>voor de lade de<br/>structuur, de soort en<br/>het gewicht op van het<br/>papier dat in de lade is<br/>geplaatst.</li> <li>Zorg dat het papier in<br/>de lade overeenkomt<br/>met de instelling voor<br/>papierformaat die is<br/>opgegeven bij de<br/>instellingen voor de<br/>lade.</li> </ul> |
| <ul> <li>Stap 3</li> <li>a Laad papier uit een nieuw pak.</li> <li>Opmerking: Papier neemt vocht op in een vochtige omgeving. Bewaar papier altijd in de originele verpakking en haalt het pas uit de verpakking als u het gaat gebruiken.</li> <li>b Verzend de afdruktaak opnieuw.</li> </ul>                      | Naar stap 4. | Het probleem is opgelost.                                                                                                    |

Pagina 15 van 18

| На               | ndeling                                                                                                    | Ja                                                   | Nee                       |
|------------------|----------------------------------------------------------------------------------------------------|------------------------------------------------------|---------------------------|
| Sta              | ip 4                                                                                                    | Naar stap 5.                                         | Het probleem is opgelost. |
| a                | Verwijder de beeldverwerkingskit en installeer deze vervolgens opnieuw.                                                                                                    |                                                      |                           |
|                  | <b>Let op—Kans op beschadiging:</b> De beeldverwerkingskit mag niet langer dan tien minuten worden blootgesteld aan licht. Langdurige blootstelling aan licht kan tot problemen met de afdrukkwaliteit leiden. |                                                      |                           |
|                  | <b>Let op—Kans op beschadiging:</b> Raak de onderkant van de beeldverwerkingskit niet aan. Dit kan de beeldverwerkingskit beschadigen.                                                                         |                                                      |                           |
| b                | Verzend de afdruktaak opnieuw.                                                                                                    |                                                      |                           |
| Be               | vatten afdrukken verticale strepen?                                                                                                    |                                                      |                           |
| <b>Sta</b><br>Ve | rvang de beeldverwerkingskit en verzend de afdruktaak opnieuw.                                                                                                    | Contact opnemen met<br><u>klantenondersteuning</u> . | Het probleem is opgelost. |
| Be               | vatten afdrukken verticale strepen?                                                                                                    |                                                      |                           |

#### Afdrukken bevatten lichte tonervegen of schaduwen op de achtergrond

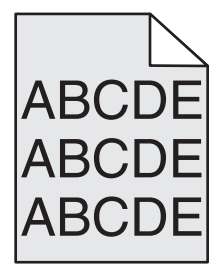

| Handeling                                                                  |                                                                                                    | Ja                        | Nee                                                  |
|----------------------------------------------------------------------------|----------------------------------------------------------------------------------------------------|---------------------------|------------------------------------------------------|
| Stap 1                                                                     |                                                                                                    | Het probleem is opgelost. | Naar stap 2.                                         |
| a                                                                          | Verwijder de beeldverwerkingskit en installeer deze vervolgens opnieuw.                                                                                                    |                           |                                                      |
|                                                                            | <b>Let op—Kans op beschadiging:</b> De beeldverwerkingskit mag niet langer dan tien minuten worden blootgesteld aan licht. Langdurige blootstelling aan licht kan tot problemen met de afdrukkwaliteit leiden. |                           |                                                      |
|                                                                            | <b>Let op—Kans op beschadiging:</b> Raak de onderkant van de beeldverwerkingskit niet aan. Dit kan de beeldverwerkingskit beschadigen.                                                                         |                           |                                                      |
| b                                                                          | Verzend de afdruktaak opnieuw.                                                                                                    |                           |                                                      |
| Be                                                                         | vatten de afdrukken nog steeds lichte tonervegen of schaduwen?                                                                                                    |                           |                                                      |
| Stap 2<br>Vervang de beeldverwerkingskit en verzend de afdruktaak opnieuw. |                                                                                                    | Het probleem is opgelost. | Contact opnemen met<br><u>klantenondersteuning</u> . |
| Bevatten de afdrukken nog steeds lichte tonervegen of schaduwen?           |                                                                                                    |                           |                                                      |

#### **Toner laat los**

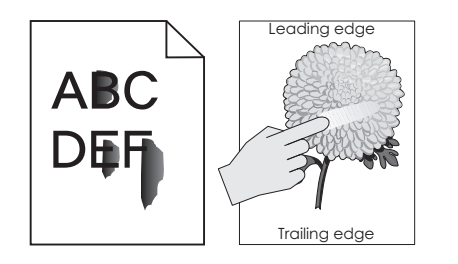

| Handeling                                                                                                    | Ja                                                | Nee                                                                                                    |
|----------------------------------------------------------------------------------------------------|---------------------------------------------------|----------------------------------------------------------------------------------------------------|
| <ul> <li>Stap 1</li> <li>Controleer de papiersoort, -textuur en papiergewicht in het menu Papier op het bedieningspaneel van de printer.</li> <li>Komen instellingen voor papiersoort, -textuur en -gewicht overeen met het papier in de lade?</li> </ul> | Naar stap 2.                                      | Geef bij de instellingen<br>voor de lade de soort, de<br>structuur en het gewicht<br>op van het papier dat in de<br>lade is geplaatst. |
| Stap 2<br>Verzend de afdruktaak opnieuw.<br>Geeft de toner nog steeds af?                                                                                                    | Contact <u>klantenonder-</u><br><u>steuning</u> . | Het probleem is opgelost.                                                                                                    |

#### Slechte afdrukkwaliteit op transparanten

| Handeling                                                                                                    | Ja                                                   | Nee                                       |
|----------------------------------------------------------------------------------------------------|------------------------------------------------------|-------------------------------------------|
| Stap 1<br>Geef de soort van het papier in de lade op in het menu Papier op het bedienings-<br>paneel van de printer.                              | Naar stap 2.                                         | Stel de papiersoort in op<br>Transparant. |
| Is de papiersoort voor de lade ingesteld op Transparant?                                                                                          |                                                      |                                           |
| <ul> <li>Stap 2</li> <li>a Controleer of u een aanbevolen soort voor transparanten gebruikt.</li> <li>b Verzend de afdruktaak opnieuw.</li> </ul> | Contact opnemen met<br><u>klantenondersteuning</u> . | Het probleem is opgelost.                 |
| Is de afdrukkwaliteit nog steeds slecht?                                                                                                    |                                                      |                                           |

#### Onregelmatige afdrukintensiteit

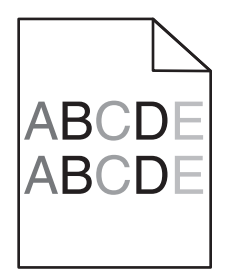

Pagina 17 van 18

| Handeling                                                        | Ja                                                   | Nee                       |
|------------------------------------------------------------------|------------------------------------------------------|---------------------------|
| Vervang de beeldverwerkingskit en verzend de afdruktaak opnieuw. | Contact opnemen met<br><u>klantenondersteuning</u> . | Het probleem is opgelost. |
| Is de afdrukdichtheid ongelijkmatig?                             |                                                      |                           |

#### Afdrukken bevatten verticale onderbrekingen

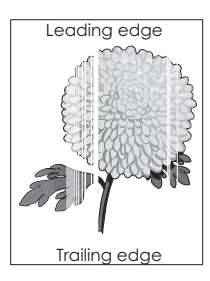

| Handeling                                                                                                    | Ja                                           | Nee                       |
|----------------------------------------------------------------------------------------------------|----------------------------------------------|---------------------------|
| Stap 1                                                                                                    | Naar stap 2.                                 | Het probleem is opgelost. |
| a Controleer of uw software het juiste vulpatroon gebruikt.                                                                                                    |                                              |                           |
| <b>b</b> Verzend de afdruktaak opnieuw.                                                                                                    |                                              |                           |
|                                                                                                    |                                              |                           |
| Bevatten afdrukken verticale onderbrekingen?                                                                                                    |                                              |                           |
| Stap 2                                                                                                    | Naar stap 3.                                 | Het probleem is opgelost. |
| <b>a</b> Controleer de papiersoort en papiergewicht in het menu Papier op het bedie-<br>ningspaneel van de printer.                                                                                     |                                              |                           |
| <b>b</b> Verzend de afdruktaak opnieuw.                                                                                                    |                                              |                           |
| Bevatten afdrukken verticale onderbrekingen?                                                                                                    |                                              |                           |
| Stap 3                                                                                                    | Naar stap 4.                                 | Het probleem is opgelost. |
| Controleer of u een aanbevolen papiersoort gebruikt.                                                                                                    |                                              |                           |
| a Vul de papierbron met de aanbevolen papiersoort.                                                                                                    |                                              |                           |
| <b>b</b> Verzend de afdruktaak opnieuw.                                                                                                    |                                              |                           |
|                                                                                                    |                                              |                           |
| Bevatten afdrukken verticale onderbrekingen?                                                                                                    |                                              |                           |
| Stap 4                                                                                                    | Naar stap 5.                                 | Het probleem is opgelost. |
| a Verwijder de beeldverwerkingskit en installeer deze vervolgens opnieuw.                                                                                                    |                                              |                           |
| Let op—Kans op beschadiging: De beeldverwerkingskit mag niet langer dan tien minuten worden blootgesteld aan licht. Langdurige blootstelling aan licht kan tot problemen met de afdrukkwaliteit leiden. |                                              |                           |
| Let op—Kans op beschadiging: Raak de onderkant van de beeldverwerkingskit<br>niet aan. Dit kan de beeldverwerkingskit beschadigen.                                                                      |                                              |                           |
| <b>b</b> Verzend de afdruktaak opnieuw.                                                                                                    |                                              |                           |
| Povetten ofdrukken verticale enderbrakingen?                                                                                                    |                                              |                           |
|                                                                                                    |                                              |                           |
| Stap 5<br>Vervang de beeldverwerkingskit en verzend de afdruktaak opnieuw.                                                                                                    | Contact opnemen met<br>klantenondersteuning. | Het probleem is opgelost. |
| Bevatten afdrukken verticale onderbrekingen?                                                                                                    |                                              |                           |

Handleiding voor afdrukkwaliteit Pagina 18 van 18

#### Contact opnemen met de klantenondersteuning

Als u contact opneemt met de klantenondersteuning belt, moet u het volgende bij de hand hebben: een beschrijving van het probleem, het bericht op de display van de printer en een beschrijving van wat u al hebt gedaan om een oplossing te vinden.

U moet weten welk type printer u gebruikt en wat het serienummer hiervan is. Raadpleeg het label achter op de printer voor meer informatie. Het serienummer wordt ook vermeld op de pagina met menu-instellingen.

Lexmark helpt u op verschillende manieren om uw afdrukprobleem op te lossen. Bezoek de ondersteuningswebsite van Lexmark op http://support.lexmark.com en selecteer een van de volgende gedeelten:

| Tech Library | Blader door onze bibliotheek met handleidingen, ondersteuningsdocumentatie, stuurprogramma's en andere downloads om veelvoorkomende problemen op te lossen.                                                                                                    |
|--------------|----------------------------------------------------------------------------------------------------|
| E-mail       | U kunt het Lexmark team een e-mailbericht sturen met een beschrijving van uw probleem. Een servicemedewerker reageert<br>op uw bericht en levert u informatie waarmee u het probleem kunt oplossen.                                                                                                    |
| Live chat    | U kunt rechtstreeks chatten met een servicemedewerker. Ze kunnen u helpen uw printerprobleem op te lossen of onder-<br>steuning op afstand leveren waarbij de servicemedewerker via internet verbinding maakt met uw computer om problemen<br>op te lossen, updates te installeren of andere taken uit te voeren waarmee u uw Lexmark product optimaal kunt gebruiken. |

Telefonische ondersteuning is ook beschikbaar. Bel in de Verenigde Staten of Canada 1-800-539-6275. Ga naar <u>http://support.lexmark.com</u> voor andere landen of regio's.